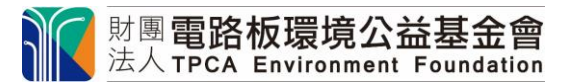

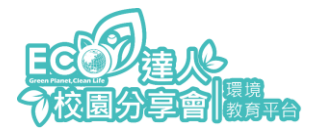

## 教戰手冊 2- 學校老師報名課程

1. 進入首頁 點按右上角 登入/註冊 看到如下畫面

| stg.tpcf-tpcf.theqwan.com/login                        |                |    |            |
|--------------------------------------------------------|----------------|----|------------|
| 財團 <b>電路板環境公益基金會</b><br>法人 TPCA Environment Foundation |                | 搜尋 | 2 登入/註冊 ・・ |
|                                                        |                |    |            |
|                                                        |                |    |            |
|                                                        | 登入             |    |            |
|                                                        | Email          |    |            |
|                                                        | 密碼             |    |            |
|                                                        | 登入             |    |            |
|                                                        | <u>忘記密碼</u>    | -  |            |
|                                                        | 漂边海邮除 2 公司注册   |    |            |
|                                                        | 凝次为收派(⊥⊥叫註1111 |    |            |

2. 登入帳密後 看到使用者名稱 點擊 ECO 達人校園分享會

| 財團電路板環境公益基<br>法人TPCA Environment Foun | 金會<br>dation       | 搜尋                    | 、 登入/註冊 ◎ ▼ |
|---------------------------------------|--------------------|-----------------------|-------------|
|                                       |                    |                       |             |
|                                       | 讓綠色永續              | 使愛心無限                 |             |
|                                       | 成力於提升環<br>促進綠色永續發展 | 環境綠色競爭力<br>6. 並善盡社會責任 |             |
|                                       |                    |                       |             |
|                                       | 科技inLifes          | 環境永續· <b>於</b> 未來     | TPCF        |
| 國中小環境教育課程                             | 高中職生涯課程            | 大學生徵選活動               | 關於我們        |
| ECO達人校園分享會                            | 科技 in LiFE         | 環境永續專案                | 電路板環境公益基金會  |

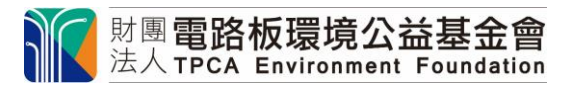

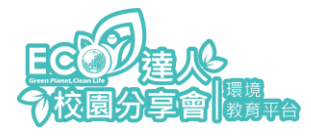

## 3. 點擊課程報名

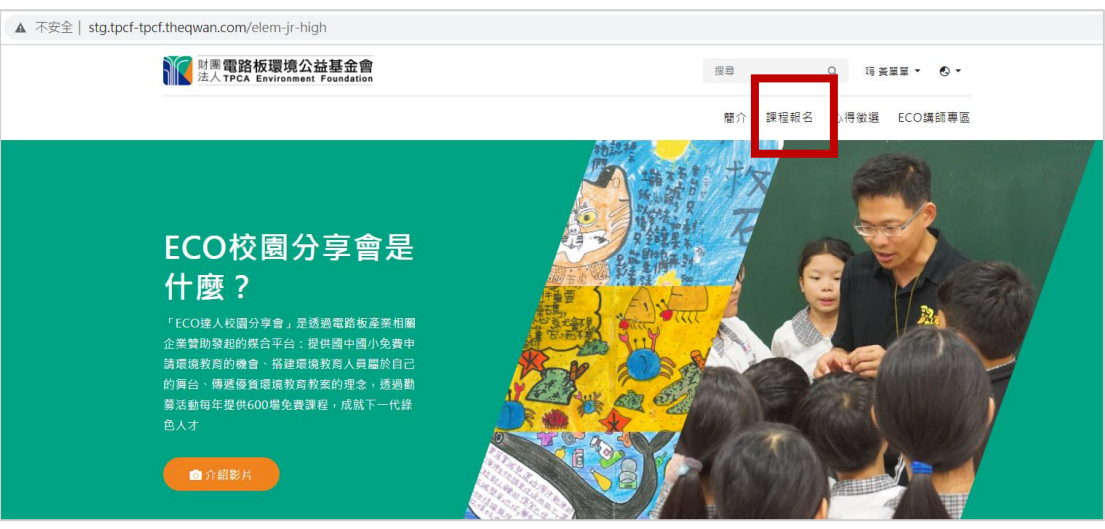

## 4. 選擇學校所在縣市

| stg.tpcf-tpcf.theqwan.com/elem-jr-high/courses         |    |      |      |                |     |
|--------------------------------------------------------|----|------|------|----------------|-----|
| 财團 <b>電路板環境公益基金會</b><br>法人 TPCA Environment Foundation | 搜尋 |      | Q    | 每黃單單 ▼         | . • |
|                                                        | 簡介 | 課程報名 | 心得徵  | 選 ECO請         | 師專區 |
| 課程報名                                                   |    |      |      |                |     |
| 首頁 > 課程報名                                              |    |      |      |                |     |
|                                                        |    |      |      |                |     |
| 依關鍵字 依縣市 依系列                                           |    |      |      |                |     |
| 請選擇縣市                                                  |    | •    |      | 搜尋             |     |
| 調整接触市<br>北北基地區<br>桃園市                                  |    |      |      |                |     |
| 台中市 東化縣                                                |    |      |      |                |     |
| 南投縣<br>雲臺地區<br>台南市                                     |    |      |      |                |     |
| 高雄市 屛東縣 宣蘭縣                                            |    |      |      |                |     |
| 花蓮縣<br>台東縣<br>浙湖縣                                      |    |      | 生受教權 | <del>ش</del> ۰ |     |
| 金門縣<br>連江縣                                             |    |      |      |                |     |

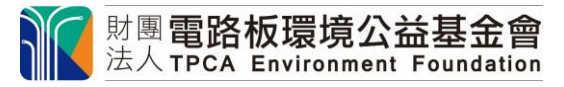

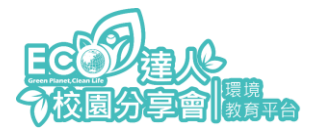

5. 選擇課程

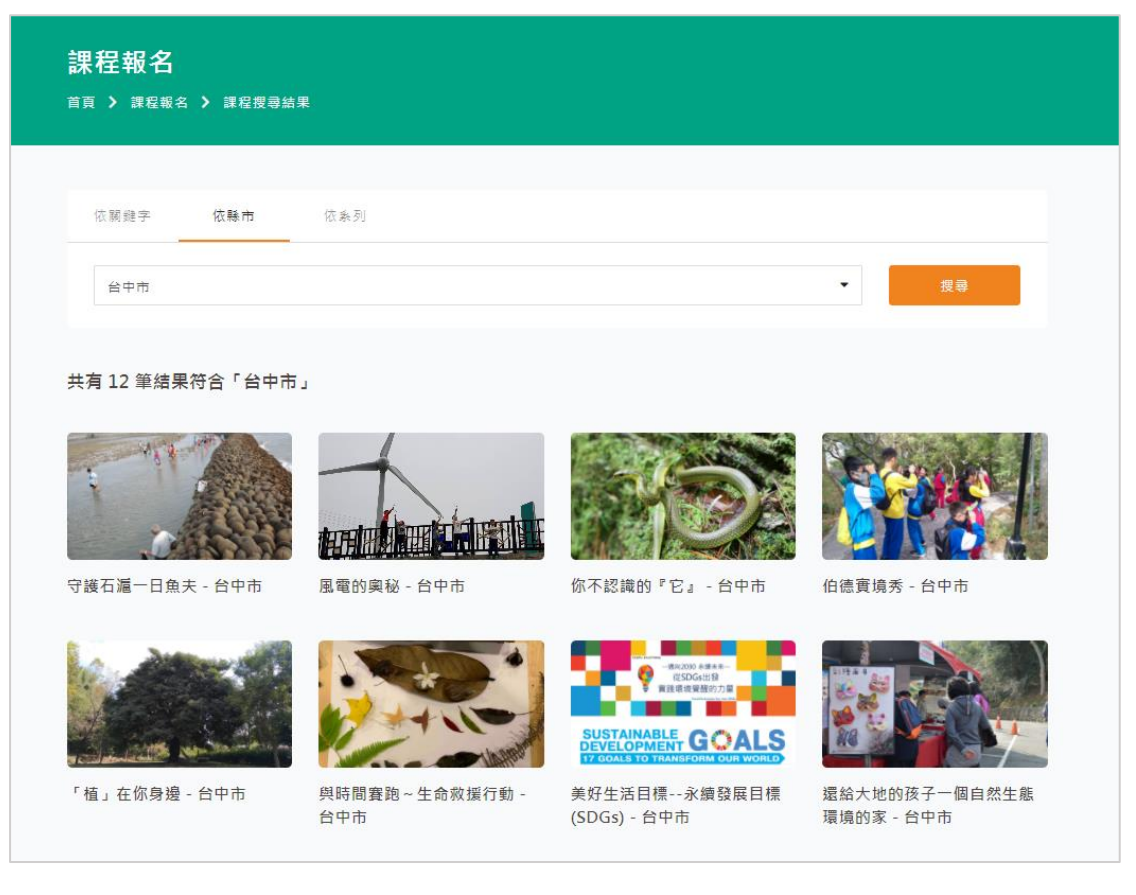

6. 點選欲報名的課程,按下光速報名

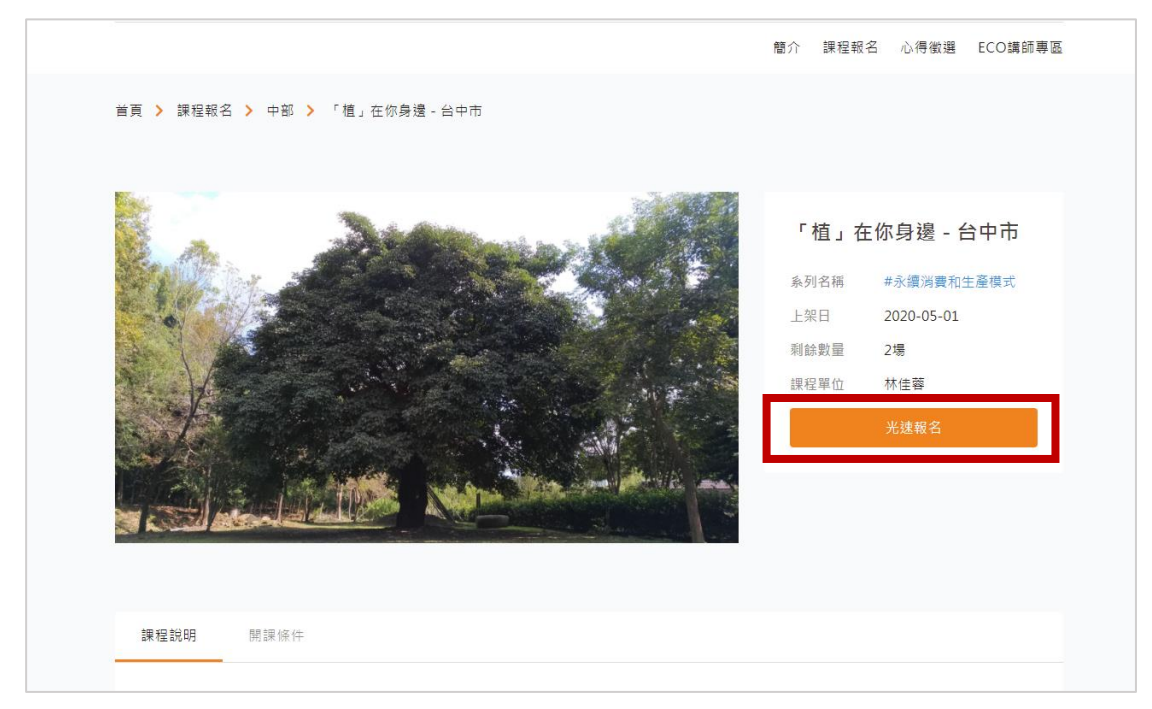

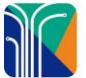

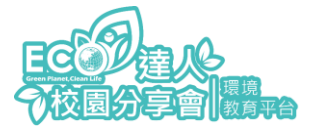

7. 檢查系統自動代入之基本資料是否正確,並填妥全部的空格,送出報名表。

| 109學年度下學期 「植」在你身邊 - 台中市 報名表<br><sup>首頁 〉 課程報名 〉 中部 〉 「植」在你身邊 - 台中市 〉 109學年度下學期「植」在你身邊 - 台中市報名表</sup> |                                   |                 |              |     |  |
|----------------------------------------------------------------------------------------------------|-----------------------------------|-----------------|--------------|-----|--|
|                                                                                                    |                                   |                 |              |     |  |
|                                                                                                    | 109學年度下學<br>報名至: 2020-12-18 23:59 | 期 「植」在你!<br>:59 | 身邊 - 台中市 報名表 |     |  |
|                                                                                                    | 若有其他問題請浛活動承辦人員<br>(*) 欄位為必填       |                 |              |     |  |
|                                                                                                    | 基本資料                              |                 |              |     |  |
|                                                                                                    | 學校名稱*                             |                 | 學校聯絡電話*      |     |  |
|                                                                                                    | 市立梨山國中(小)                         |                 | (04)25981510 | #分機 |  |
|                                                                                                    | 學校地址 <sup>*</sup>                 |                 |              |     |  |
|                                                                                                    | 台中市 🔻                             | 和平區             | 梨山里福壽路10號    |     |  |
|                                                                                                    | 聯絡人/活動窗口*                         |                 | 聯絡人職稱*       |     |  |
|                                                                                                    | 黃單單                               |                 | 教師           |     |  |
|                                                                                                    | 聯結人Email*                         |                 | 聯絡人行動電話*     |     |  |
|                                                                                                    | hannahhuang30@gmail.com           |                 | 0976414343   |     |  |

8. 注意需所有空格都填满·並且上課日期要在 3/8-6/11 區間內·時間長度過

| 冮忠而   | 们为工作即填州,业且上体口别女任 3/0-0/11 回间内,时间交反迎             |
|-------|-------------------------------------------------|
| 80 分鐘 |                                                 |
|       | □ Facebook ECO熊厲害粉絲專頁                           |
|       | □ 其他環境教育講師轉知                                    |
|       | ☑ 其他學校的老師推薦                                     |
|       | □ 其它: 請說明                                       |
|       | 申請本會課程動機 (至少勾選 1 項、最多勾選 2 項)*                   |
|       | □ 滿足環境教育法規定之環境教育時數                              |
|       | □ 議題剛好對應教育部發布之課綱,讓專家來講解更好                       |
|       | □ 覺得學生有必要增加此議題的認識                               |
|       | ☑ 只要是免費演講都會積極申請                                 |
|       | □ 校長或主任指定要申請                                    |
|       | □ 我不清楚為什麼我要申請                                   |
|       | □ 其它: 請說明                                       |
|       | 確認資料*                                           |
|       | ◉ 本人已確認上列資料填寫正確且完整,並同意擔任課程聯繫窗口,如有任何異動會主動通知主辦單位。 |
|       | 送出報名表                                           |

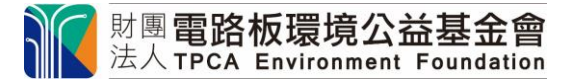

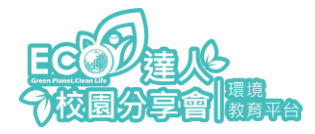

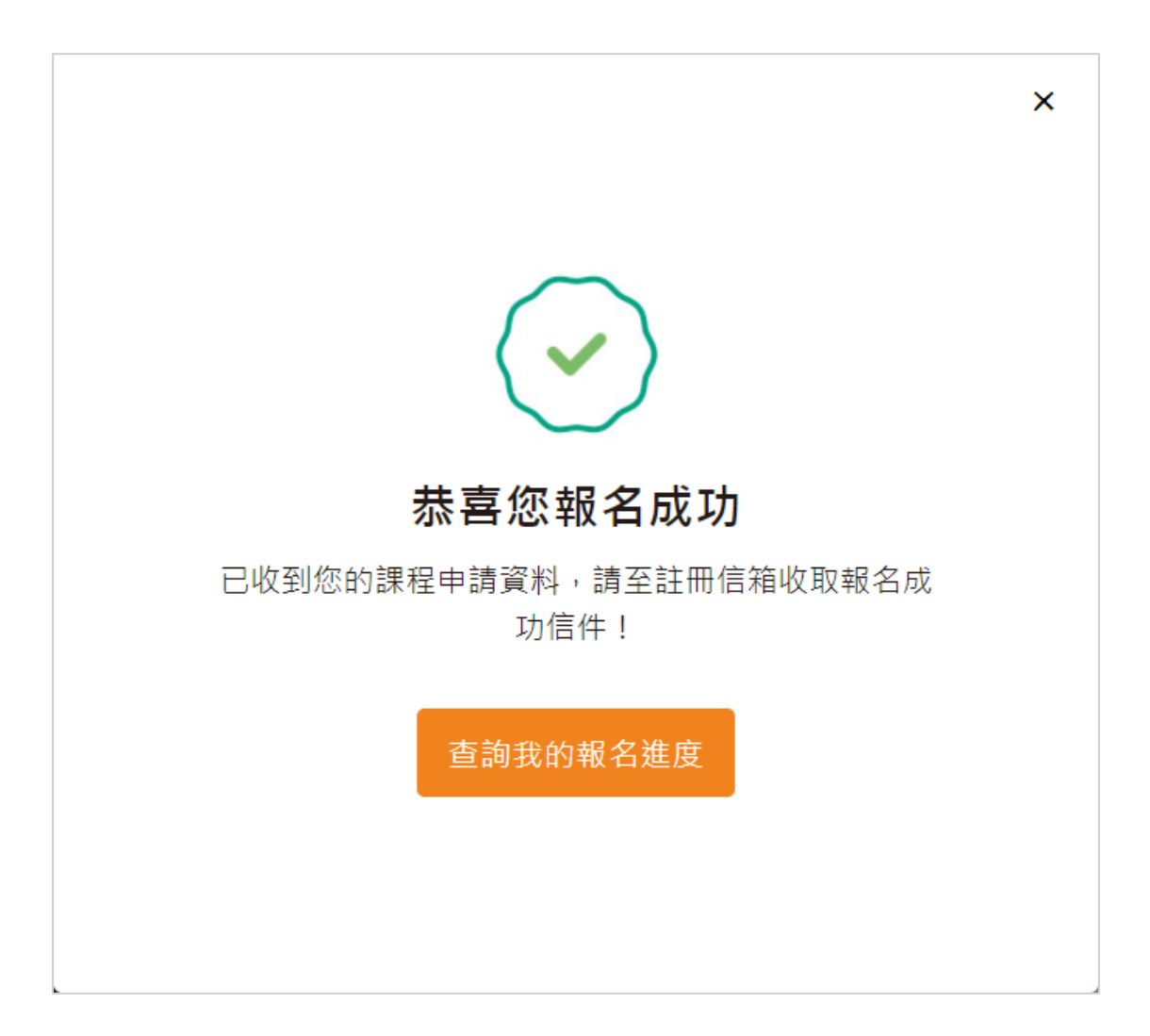